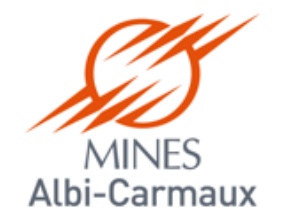

# Création d'un projet de commande avec SIREPA

# **Guide utilisateur**

Version 2

26/04/2018

Créer d'un projet de commande

SIREPA est une application partagée sur le web entre toutes les écoles de l'IMT

Pour s'y connecter, 2 solutions :

- via l'intranet : <u>https://intranet.mines-albi.fr/sections/services</u>

- directement : <u>https://sirepa-prod.imt.fr</u>

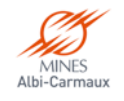

## Petit conseil, avant, vérifier que vous avez :

1. Un devis ou autre preuve de tarification (bulletin adhésion, copies écrans...) au format PDF

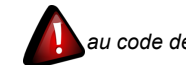

au code des marchés publics : merci de vous rapprocher du Service de la Dépense en cas de doute

- 2. Les informations concernant le fournisseur :
  - a) Le taux de la TVA (en général mentionné sur le devis)
  - b) Le code SIRET ou SIREN du fournisseur (pour vérification)
  - c) Eventuellement le code fournisseur\* SIREPA (vérifier s'il existe déjà)

Toutes les transactions **Gestion du budget** Dépenses Gestion des fournisseurs a Consultation multicritères des fournisseurs

3. Le code analytique (voir éventuellement avec vos gestionnaires ou ici)

\* S'il n'existe pas, envoyer une demande de création par mail à <u>creatiers@mines-albi.fr</u> en joignant la fiche fournisseur issue de <u>Infogreffe</u> à partir de son numéro SIREN/SIRET

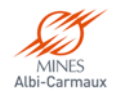

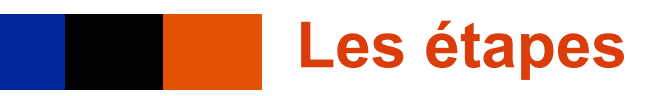

- **1.** Lancement de l'application
- 2. Création du projet de commande ou demande d'achat (DA)
  - a. Fournitures
  - b. Prestations
- 3. Consultation de la DA et différents statuts
- 4. Edition de la DA
- 5. Consultation statut de l'EJ
- 6. Validation saisie EJ (validation de la DA) et autres visas
- 7. Différents statuts des EJ

|                                                                                                    |                    | SINCHUNCI                                                                      |                                                                                     |                                                                                                    |          |
|----------------------------------------------------------------------------------------------------|--------------------|--------------------------------------------------------------------------------|-------------------------------------------------------------------------------------|----------------------------------------------------------------------------------------------------|----------|
| https://sirepa-prod.mines-telecom.fr/sirepal.                                                                                                    | SVcas.htm?h=660&l= | 1011&d=109                                                                     |                                                                                     |                                                                                                    |          |
| lition Qutils/Préfér. ?                                                                                                    |                    |                                                                                |                                                                                     |                                                                                                    |          |
| 🄰 🔺 🗢 👻 🔌 🔍 🔯 📜                                                                                                    |                    | <b>8</b>                                                                       | 💐 🍰                                                                                 | 📲 2 I 🖌 🔷 🗡                                                                                                    | ۲ 📭      |
| SIREP@NET - 4.13.01_3 - GPENAZZI                                                                                                    | SAISIE DES DEMAI   | NDES D'ACHATS                                                                  | COM                                                                                 | KGES1 - VERSION 4.13.01.3                                                                                                    | 2>       |
| Exe. 2016 Ets. IMT Entit G Serv.                                                                                                    |                    | Serv.                                                                          |                                                                                     |                                                                                                    | 05/02/20 |
| Entit G _ Mines                                                                                                    | Albi               | Serv.                                                                          | G0012                                                                               | IFIE                                                                                                    |          |
| Demande d'achat 📃 🔚                                                                                                    | Objet              |                                                                                |                                                                                     |                                                                                                    |          |
| N° contrat honoraires                                                                                                    |                    |                                                                                |                                                                                     |                                                                                                    |          |
| Commande d'origine : N°                                                                                                    | Entit              |                                                                                | Date prév.                                                                          | d'exécution / livraiso                                                                                                    |          |
| Fournisseur                                                                                                    |                    |                                                                                |                                                                                     |                                                                                                    |          |
| Objets pluriannuels                                                                                                    |                    |                                                                                |                                                                                     |                                                                                                    |          |
| Convention ?                                                                                                    |                    |                                                                                |                                                                                     |                                                                                                    |          |
| Marché                                                                                                    |                    | Tranch                                                                         | ne 🗌 💷                                                                              | Lot                                                                                                    |          |
|                                                                                                    |                    |                                                                                |                                                                                     |                                                                                                    |          |
|                                                                                                    |                    |                                                                                |                                                                                     |                                                                                                    |          |
|                                                                                                    |                    |                                                                                |                                                                                     |                                                                                                    |          |
| Délai global de paiement 📃 📃                                                                                                    |                    | Adresses                                                                       | fournisseu                                                                          |                                                                                                    |          |
| Délai global de paiement 📃 📃                                                                                                    |                    | Adresses<br>Adresse du                                                         | fournisseu[                                                                         | _ ?                                                                                                    |          |
| Délai global de paiement <b>e s</b><br>- Emetteur et signataire<br>Initiales émetteur GLPEN <mark>e</mark> PENAZZI Luc                                                                                              |                    | Adresses<br>Adresse du<br>Nom du                                               | fournisseu<br>a contac                                                              | 2                                                                                                    |          |
| Délai global de palement <b>e s</b><br>- Emetteur et signataire<br>Initiales émetteur ( <u>CLPEN</u> <mark>e PENAZZI Luc</mark><br>Initiales signatair( <mark>SICNA)</mark> .                                       |                    | Adresses<br>Adresse du<br>Nom du<br>Adresse de                                 | fournisseu<br>a contac<br>facturation                                               | <b>2</b>                                                                                                    |          |
| Délai global de paiement<br>Emetteur et signataire<br>Initiales émetteur (GLPEN PENAZZI Luc<br>Initiales signatair(SIGNA )<br>Fonction signatair(Lordonnateur                                                       |                    | Adresses<br>Adresse du<br>Nom di<br>Adresse de                                 | fournisseu<br>u contac<br>facturation                                               | 2<br>DES SCIENCES                                                                                                    |          |
| Délai global de palement<br>Emetteur et signataire<br>Initiales émetteur (GLPEN ] PENAZZI Luc<br>Initiales signatair(SIGNA) [<br>Fonction signatair(Lordonnateur                                                    |                    | Adresses<br>Adresse du<br>Nom du<br>Adresse de<br>81013                        | fournisseu<br>contac<br>facturation                                                 | DI ?                                                                                                    |          |
| Délai global de paiement  Emetteur et signataire Initiales émetteur (GLPEN PIPENAZEI Luc Initiales signatair(SIGNA [. Fonction signatair(Lordonateur These de serverde                                              |                    | Adresses<br>Adresse du<br>Nom da<br>Adresse de<br>81013<br>Adresse de          | fournisseu<br>a contac<br>facturation<br>ALL<br>IVraison                            | 7     7     7     7     7     7     7     7                                                                                                    |          |
| Délai global de palement  Emetteur et signataire Initiales émetteur (CLPEN PENAZZI Luc Initiales signatair(SIGNA ). Fonction signatair(Lordonnateur Type de commande Berentine de comient                           |                    | Adresses<br>Adresse du<br>Nom da<br>Adresse de<br>81013<br>Adresse de          | fournisseu<br>a contac<br>facturation<br>ALL (<br>ALBI CT<br>Ilvraison<br>RUE (     |                                                                                                    |          |
| Délai global de palement  Emetteur et signataire Initiales émetteur (GLPEN PIPAZZ) Luc Initiales signatair(SIGNA ). Fonction signatair(Lordonnateur Type de commande Prestation de services C Fri                   | ournitures         | Adresses<br>Adresse du<br>Nom di<br>Adresse de<br>81013<br>Adresse de<br>81000 | fournisseu<br>a contac<br>facturation<br>ALL<br>ALBI CT<br>Ilvraison<br>RUE<br>ALBI | 21<br>DES SCIENCES<br>22 2<br>HENRI MOISSAN                                                                                                    |          |
| Délai globai de palement<br>Emetteur et signataire<br>Initiales enteure (GEPN) = PENAZZI Luc<br>Initiales signatair(GEPN) =<br>Fonction signatair(Lordonnateur<br>Type de commande<br>Prestation de services<br>Fri | ournitures         | Adresses<br>Adresse du<br>Nom di<br>Adresse de<br>81013<br>Adresse de<br>81000 | fournisseu<br>a contac<br>facturatior<br>ALL<br>ALBI CT<br>Ilvraison<br>RUE<br>ALBI | 7     7     7     7     7     7     7     7     7     7     7     7     7     7     7     7     7     7     7     7     7     7     7     7     7     7     7     7     7     7     7     7     7     7     7     7     7     7     7     7     7     7     7     7     7     7     7     7     7     7     7     7     7     7     7     7     7     7     7     7     7     7     7     7     7     7     7     7     7     7     7     7     7     7     7     7     7     7     7     7     7     7     7     7     7     7     7     7     7     7     7     7     7     7     7     7     7     7     7     7     7     7     7     7     7     7     7     7     7     7     7     7     7     7     7     7     7     7     7     7     7     7     7     7     7     7     7     7     7     7     7     7     7     7     7     7     7     7     7     7     7     7     7     7     7     7     7     7     7     7     7     7     7     7     7     7     7     7     7     7     7     7     7     7     7     7     7     7     7     7     7     7     7     7     7     7     7     7     7     7     7     7     7     7     7     7     7     7     7     7     7     7     7     7     7     7     7     7     7     7     7     7     7     7     7     7     7     7     7     7     7     7     7     7     7     7     7     7     7     7     7     7     7     7     7     7     7     7     7     7     7     7     7     7     7     7     7     7     7     7     7     7     7     7     7     7     7     7     7     7     7     7     7     7     7     7     7     7     7     7     7     7     7     7     7     7     7     7     7     7     7     7     7     7     7     7     7     7     7     7     7     7     7     7     7     7     7     7     7     7     7     7     7     7     7     7     7     7     7     7     7     7     7     7     7     7     7     7     7     7     7     7     7     7     7     7     7     7     7     7     7     7     7     7     7     7     7     7     7     7     7     7     7     7     7     7     7     7     7     7     7 |          |

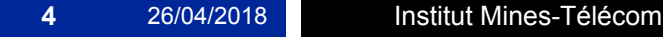

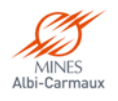

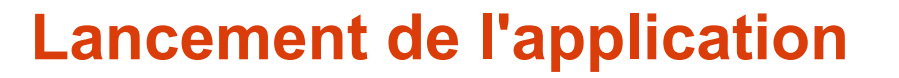

#### Lancement de l'application

- Une fenêtre sur fond bleu « Sirep@Net Production SSO (Java WebStart)» s'affiche
- Cliquez sur le lien rouge
- Sélectionnez le fournisseur d'identité, IMT Mines Albi-Carmaux

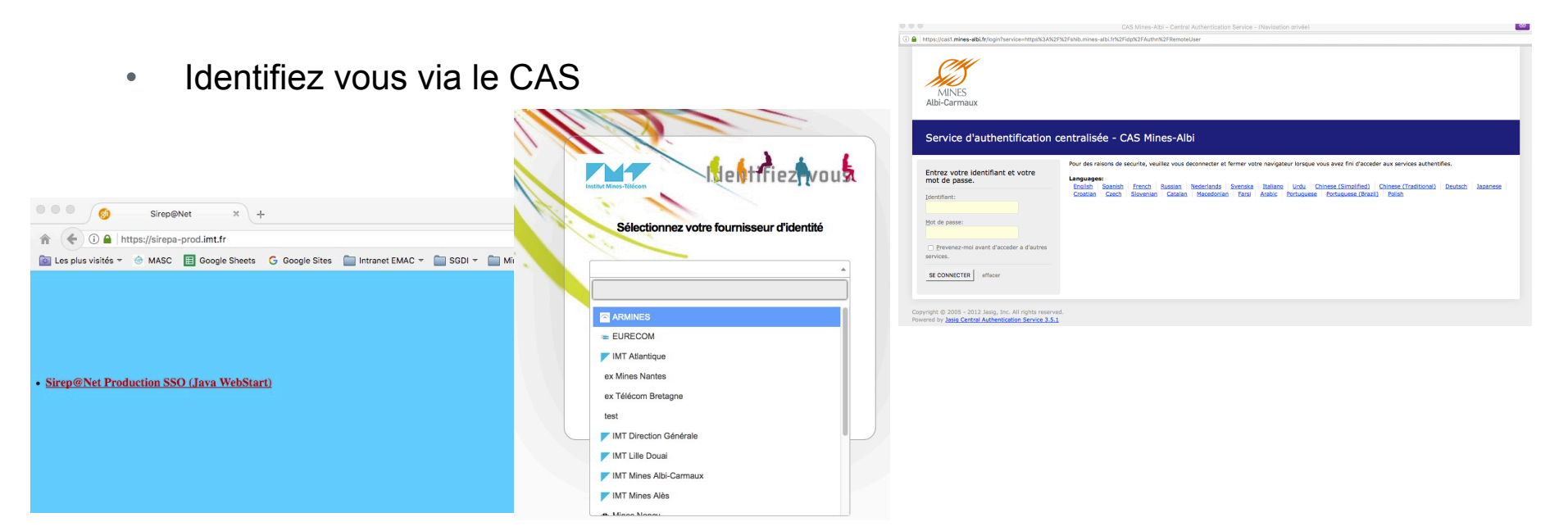

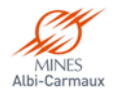

### Lancement de l'application (fin)

#### Après quelques secondes :

- Lors de la première connexion, plusieurs fenêtres grises de ce type vous demanderons de valider leur exécution : dans ce cas, pensez à bien cocher la case avant d'accepter car sinon vous aurez les mêmes messages à chaque demande d'accès.
- 2. Seule une fenêtre persistera à chaque connexion
- 3. Après quelques secondes supplémentaires, la fenêtre de l'application SIREPA s'ouvre enfin.
- 4. Si vous êtes sur un changement d'exercice, veillez à bien sélectionner l'année en cours
- 5. <u>Ne fermez pas la fenêtre sur fond bleu, elle vous</u> permettra d'accéder notamment aux pièces jointes

 Java demande régulièrement des mises à jour, même si vous n'avez pas le toujours le temps, prenez le temps de les faire car il arrivera un moment où vous y serez réellement obligé.

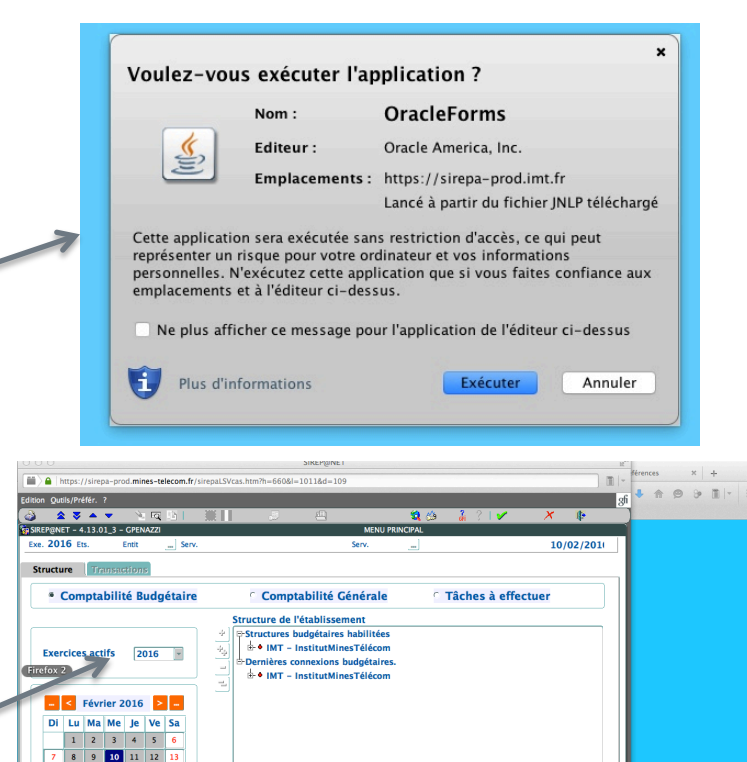

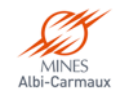

15 16 17 18 19

### Préparation de l'accès à la commande

Ouvrir l'arborescence en cliquant sur le + devant le dossier "G Mines Albi" et continuez ainsi jusqu'à sélectionner votre service

 Double cliquer pour demander son ouverture (1>)

|         | 0              | ~~                                                                                                    |                          |                         | •                    |                     |       | . / 🕋         |                                             |                                                             | SIREP@NE                                                    | T                                      |                    | • • | .   ^ | -   | • •   |       |    |         |    |
|---------|----------------|----------------------------------------------------------------------------------------------------|--------------------------|-------------------------|----------------------|---------------------|-------|---------------|---------------------------------------------|-------------------------------------------------------------|-------------------------------------------------------------|----------------------------------------|--------------------|-----|-------|-----|-------|-------|----|---------|----|
|         | 🔒   h          | ttps:/                                                                                                    | /sirep                   | oa-pro                  | d.mir                | nes-te              | lecom | .fr/sirepaLSV | /cas.htm?h=66                               | 50& =1                                                      | 011&d=1                                                     | )9                                     |                    |     |       |     |       |       |    |         | •  |
| Editio  | n <u>O</u> uti | ils/Pré                                                                                                    | éfér.                    | ?                       |                      |                     |       |               |                                             |                                                             |                                                             |                                        |                    |     |       |     |       |       |    |         | gf |
| ٩       |                | - 😎                                                                                                    | <b></b>                  | •                       | - Yu                 | EQ.                 |       |               |                                             |                                                             | 8                                                           |                                        | \$                 | ڭ 🎗 | GF    | ?   | / 🖌   |       | X  | Þ       |    |
| SIR SIR | EP@NE          | T - 4                                                                                                    | .13.0                    | 1_3 -                   | GPEN                 | IAZZI               | l.c.  |               |                                             |                                                             |                                                             | MENU                                   | PRINCIP.           | AL  |       |     |       |       |    |         |    |
| Exe     | 201            | .0 Et                                                                                                    | s. IN                    |                         | Entit                | u                   | S     | erv.          |                                             |                                                             |                                                             | Serv.                                  |                    | J   |       |     |       |       | 05 | /02/201 | LI |
| St      | ructu          | re                                                                                                    | Tra                      | ansac                   | tion                 | s                   |       |               |                                             |                                                             |                                                             |                                        |                    |     |       |     |       |       |    |         |    |
|         | ۰ (            | Com                                                                                                    | pta                      | bilit                   | té B                 | udg                 | étai  | re            | C Coi                                       | npta                                                        | bilité                                                      | Générale                               |                    | С   | Tâc   | hes | à eff | fectu | er |         |    |
|         |                |                                                                                                    |                          |                         |                      |                     |       |               | Structure                                   | de l'é                                                      | tablisse                                                    | ment                                   |                    |     |       |     |       |       |    |         |    |
|         | Exer           | cices<br>Cices<br>Ci | s act<br>Févr<br>Ma<br>2 | ifs<br>ier 2<br>Me<br>3 | 20<br>016<br>Je<br>4 | 016<br>><br>Ve<br>5 |       |               | E-Structur<br>E-Dernièr<br>E-Dernièr<br>E-M | res bu<br>F – In<br>G <mark>– Mi</mark><br>es con<br>F – In | ingetaire<br>istitutMi<br>ines Alb<br>inexions<br>istitutMi | nesTélécom<br>budgétaire<br>nesTélécom | ;<br>1<br>;5.<br>1 |     |       |     |       |       |    |         |    |
|         | 7              | 8                                                                                                    | 9                        | 10                      | 11                   | 12                  | 13    |               |                                             |                                                             |                                                             |                                        |                    |     |       |     |       |       |    |         |    |
|         | 14             | 15                                                                                                    | 16                       | 17                      | 18                   | 19                  | 20    |               |                                             |                                                             |                                                             |                                        |                    |     |       |     |       |       |    |         |    |
|         | 21             | 22                                                                                                    | 23                       | 24                      | 25                   | 26                  | 27    |               |                                             |                                                             |                                                             |                                        |                    |     |       |     |       |       |    |         |    |
|         | 28             | 29                                                                                                    |                          |                         |                      |                     |       |               |                                             |                                                             |                                                             |                                        |                    |     |       |     |       |       |    |         |    |
|         |                |                                                                                                    |                          |                         |                      |                     |       | Ë             |                                             |                                                             |                                                             |                                        |                    |     |       |     |       |       |    |         |    |

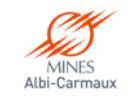

## Ouverture du module « Projets de commandes »

#### Dans l'onglet Transactions, développer (+) :

- 1. « Dépenses » (1>)
- « Gestion des commandes » (2>)
- Double cliquer sur « Saisie de projets de commandes avec génération de l'EJ » (3>)

| 0 🔒   https://sirepa-2017-form.mines-telecom.fr/sirepaLSVcas.htm?h=890&i=1427&d=154 |                                                |                |
|-------------------------------------------------------------------------------------|------------------------------------------------|----------------|
| ion <u>O</u> utils/Préfér. ?                                                        |                                                |                |
| 🔺 📚 🔺 👻 🔤 📓 🗮 📗 🚙 🖷 🛛 😫 🛔 🗿                                                         | × × 🖡                                          |                |
| CIMTF - 5.16.01_0 - GTERRAL2 ME                                                     | ENU PRINCIPAL                                  | MENUPRI1 -     |
| ke. 2017 Ets. IMT Entit G Serv. GSG Secrétariat Général                             | Serv. G0031 SG Fonct                           | 20/01/201      |
|                                                                                     |                                                |                |
| tructure Transactions                                                               |                                                |                |
| ▲ 🖂 Toutes les transactions                                                         | - Dernières Transactions                       | ]              |
| e <sup>-</sup> ■ Dépenses                                                           |                                                |                |
| Gestion des fournisseurs                                                            | Saisie des EJ de commande (EJUXSAI1/CDE)       |                |
| - Gestion des engagements juridiques                                                | Validation de la saisie des EJ (AEJXVIS1/EJUV1 | <u>)</u>       |
| Gestion des Réservations d'AE                                                       | Saisie des projets de commandes avec généra    | tion de l'EJ ( |
| 2                                                                                   |                                                |                |
| Consultation multicritères des commandes et D.A.                                    |                                                |                |
| Saisie des projets de commandes avec génération de l'EJ                             |                                                |                |
| Edition des demandes d'achats                                                       |                                                |                |
| Edition des commandes (après visa des EJ)                                           | - Transactions préférées                       |                |
| - Editions                                                                          |                                                |                |
| Duplication des commandes                                                           |                                                |                |
| Gestion des services faits                                                          |                                                |                |
| Gestion des factures fournisseurs                                                   |                                                |                |
| e Gestion des liquidations de dépenses                                              |                                                |                |
| e <sup>®</sup> Recettes                                                             |                                                |                |
| e Conventions                                                                       |                                                |                |
| 🕫 Marchés                                                                           |                                                |                |
| e Données financières et comptables                                                 |                                                |                |
| 🕮 Comptabilité générale                                                             |                                                |                |
| Analytique .                                                                        |                                                |                |
|                                                                                     |                                                |                |
|                                                                                     |                                                |                |

A noter qu'avec la fonction "Gestion des fournisseurs" on peut récupérer son numéro ou vérifier son existence au préalable

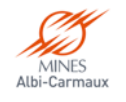

# Saisie du projet de commande (ou DA)

Comme l'indique le bandeau, c'est bien là !

# La numérotation vous indique les champs à remplir obligatoirement.

- 1. Le curseur est positionné au départ dans le champ Demande d'achats.
- 2. Pour le déplacement, utilisez la commande "Tabulation"
- 3. Si la DA est à créer,
  - Passez par tous les champs avec la tabulation
  - b. Pour le "Fournisseur" (2>) saisir son code (sans les 0), sinon allez le rechercher avec l'appel « » (voir page suivante)

| SIREP@NET - (                                                                                                    | (Navication privée)                                                           |
|----------------------------------------------------------------------------------------------------|-------------------------------------------------------------------------------|
| Example 2017-form.mines-telecom.fr/sirepaLSVcas.htm?h=890&l=1427&d=154                                                 | d                                                                             |
| Edition Qutils/Prefer. ?                                                                                               | 2.2.1. <b>√ X</b> Ma                                                          |
| GCIMTF – 5.16.01_0 – GTERRAL2 SAISIE DES PROJETS DE COMMANDES AVE                                                      | C GÉNÉRATION DE L'EJ COMXGES1 - VERSION 5.16.01.73>                           |
| Exe. 2017 Ets. IMT Entit G Serv. GSG Secrétariat Général                                                               | Serv. G0031SG Fonct 20/01/201                                                 |
| Entit G Mine Albi<br>Demande d'achat G Objet                                                                           | Serv. G0031   SG Fonct                                                        |
| Données générales Prestation Fourniture                                                                                |                                                                               |
| Fournisseur 2                                                                                                    |                                                                               |
| Marché ?                                                                                                    | Tranche Lot                                                                   |
| Convention ?                                                                                                    |                                                                               |
| Date prév. d'exécution 3 sor<br>Type de commande<br>• Prestation de services · Fournitures<br>- Emetteur et signataire | Adresses<br>Adresse du fc 5 u ?<br>Nom du contact ?<br>Adresse de facturation |
| Initiales émetteur                                                                                                    |                                                                               |
| Initiales signataire                                                                                                   | Adresse de livraison ?                                                        |
| Fonction signatair                                                                                                    |                                                                               |
|                                                                                                    | ?                                                                             |
|                                                                                                    | /                                                                             |
| EJ Reste à ventiler EJ HT                                                                                              | ΤΥΑ ΤΤΟ                                                                       |
| Taper <entree> pour création</entree>                                                                                  |                                                                               |

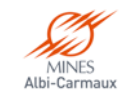

## Identifier le code fournisseur

- Pour identifier le code d'un fournisseur
  - Saisir quelques lettres de son nom "%NOM%" dans (1>)
  - Cliquez sur la touche du centre au bas de l'écran (2>)

| Image: State Designed For All Solution     Image: State Designed For All Solution     I                                                                                                    |
|----------------------------------------------------------------------------------------------------|
| Stere@NET - 4.13.01.3 - CPENAZZI         SAISIE DES DEMANDES D'ACHATS         FOUCCRII - VERSION 4.13.01.55           Exe. 2016 Ets. IMT Entit G         Serv.         Serv.         05/02/2           Liste:         Détail         Identification         Identification           Code         1         %KEONYS%         Id. Ext.           Données générales         Caractéristiques         Adresses         Domiciliations         Dom. étrangères         Cumuls                                                                                                    |
| Exe. 2016 Ets. IMT Entit G Serv. Serv. 05/02/2 Liste Détail Identification Code Données générales Caractéristiques Adresses DomicIliations Dom. étrangères Cumuls                                                                                                    |
| Liste Détail<br>Identification<br>Code II %KEONYS% Id. Ext.<br>Données générales Caractéristiques Adresses Domiciliations Dom. étrangères Cumuls                                                                                                    |
| Identification     1     %KEONYS%     Id. Ext.       Données générales     Caractéristiques     Adresses     Domiciliations     Dom. étrangères     Cumuls                                                                                                    |
| Données générales Caractéristiques Adresses Domiciliations Dom. étrangères Cumuls                                                                                                    |
|                                                                                                    |
| Nom / Raison sociale     Observations       Sigle                                                                                                    |
| Fournisseur d'un marche                                                                                                    |
| Had bobh States Commandes Marshie Commandes Commandes Comman |

- Une nouvelle fenêtre s'ouvre avec les références du fournisseur.
- Si l'un des N° SIRET / SIREN est bien celui souhaité
  - Positionnez le surlignage bleu sur la ligne à sélectionner (1>)
- Si vous ne trouvez pas votre fournisseur, ne prenez pas une ligne par défaut : prenez contact avec le service de la Dépense (voir infos page 3).

| IREP@NET - | 4.13.01_3 - GPENAZZI                    | SAISIE [       | DES DEMANDES D'ACHATS | F             | OUCCRI1 - | VERSION | 4.13.01 | .55   | _      |
|------------|-----------------------------------------|----------------|-----------------------|---------------|-----------|---------|---------|-------|--------|
| xe. 2016   | Ets. IMT Entit G Serv.                  |                | Serv.                 |               |           |         |         | 05/   | 02/2   |
| ste Dét    | ail                                     |                |                       |               |           |         |         |       |        |
| Code       | Libellé court / Nom /                   | Raison sociale | N° SIREN/SIRET        | N°INSEE       | Cat. D    | GP TVA  | Hon     | Actif |        |
| 000758     | KEONYS                                  |                | 50472573000015        |               | 03        | DP      | -       |       | -      |
| 004524     | KEONYS                                  |                |                       | NC _<0004524> | 01        | DP      | ▼ □     |       |        |
| 018957     | KEONYS                                  |                |                       | NC _<0018957> | 01        | DP      | - C     |       |        |
|            |                                         |                |                       |               |           |         |         |       |        |
|            | L                                       |                | <u> </u>              | <u></u>       |           |         |         |       |        |
|            |                                         |                | <u> </u>              |               |           |         |         |       |        |
|            |                                         |                | <u> </u>              |               |           |         |         |       |        |
|            |                                         |                | <u> </u>              | <u> </u>      |           |         |         |       |        |
|            |                                         |                |                       | .[            |           |         |         |       |        |
|            |                                         |                | 1                     | 1             |           |         |         |       |        |
|            |                                         |                | 1                     |               |           |         |         |       |        |
|            |                                         |                |                       |               |           |         |         |       |        |
|            |                                         |                | 1                     |               |           |         |         | _     |        |
|            |                                         |                | 1                     | 1             |           |         |         | -     |        |
|            | л                                       |                | л                     | л             |           |         |         | -     |        |
|            |                                         |                |                       |               |           |         |         |       |        |
| M (4) (4)  | I • • • • • • • • • • • • • • • • • • • |                | 🗞 🐁 🕺                 |               |           |         | 0       |       | VIII 🛛 |

10

#### Reprise de la saisie de la demande d'achat

- Si c'est une commande avec plusieurs produits, sélectionnez "Fournitures" sinon laissez "Prestation de services" (1>).
- Pour joindre le devis, cliquez sur le trombone (2>)
  - a. Une fenêtre d'invitation au téléchargement sur l'ordinateur s'ouvre
  - b. Sélectionner le devis, validez
  - c. Revenez à la fenêtre de saisie

| SIREP@NET - (1                                                                                                    | Naviaation privée)                                      |
|----------------------------------------------------------------------------------------------------|---------------------------------------------------------|
| Image: Strain Control of the strain of the strain of th |                                                         |
|                                                                                                    |                                                         |
| GCIMTF – 5.16.01_0 – GTERRAL2 SAISIE DES PROJETS DE COMMANDES AVEC                                                                                                    | C GÉNÉRATION DE L'EJ COMXGES1 – VERSION 5.16.01.73>     |
| Exe. 2017 Ets. IMT Entit G Serv. GSG Secrétariat Général                                                                                                    | Serv. G0031SG Fonct 20/01/201:                          |
| Entit G Mines Albi<br>Demande d'achat Objet                                                                                                    | Serv. [G0031] ] SG Fonct                                |
| Données générales Prestation Fourniture                                                                                                    |                                                         |
| Fournisseur                                                                                                    |                                                         |
| Marché?                                                                                                    | Tranche Lot                                             |
| Date prév. d'exécution / livraisor<br>Type de commande<br>Prestation de services Fournitures                                                                                                    | Adresses<br>Adresse du fournisseu ?<br>Nom du contact ? |
| Emetteur et signataire                                                                                                    | Adresse de facturation                                  |
| Initiales émetteur                                                                                                    |                                                         |
| Initiales signataire                                                                                                    | Adresse de livraison ?                                  |
| Fonction signatair                                                                                                    | <b>?</b>                                                |
|                                                                                                    | 2 0                                                     |
| EJ Reste à ventiler EJ HT                                                                                                    | TVA TTC                                                 |
| Taper <entree> pour création</entree>                                                                                                    |                                                         |

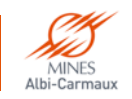

#### **Ecran fournitures**

#### Les zones à compléter impérativement sont :

- Référence (1>)
- Désignation (2>)
- Complément (3>)\*
- Quantité (4>)
- Prix unitaire HT (5>)
- TVA (6>) cliquer sur pour choisir le taux adéquat
- Pour appliquer une remise sur la totalité de la commande (en % ou en montant) : zone A
- Pour appliquer une remise sur une seule ligne en particulier (clic ? pour renseigner % ou montant) : zone B
- Renouveler autant de fois que de besoin
- A la fin cliquer sur « Validation »

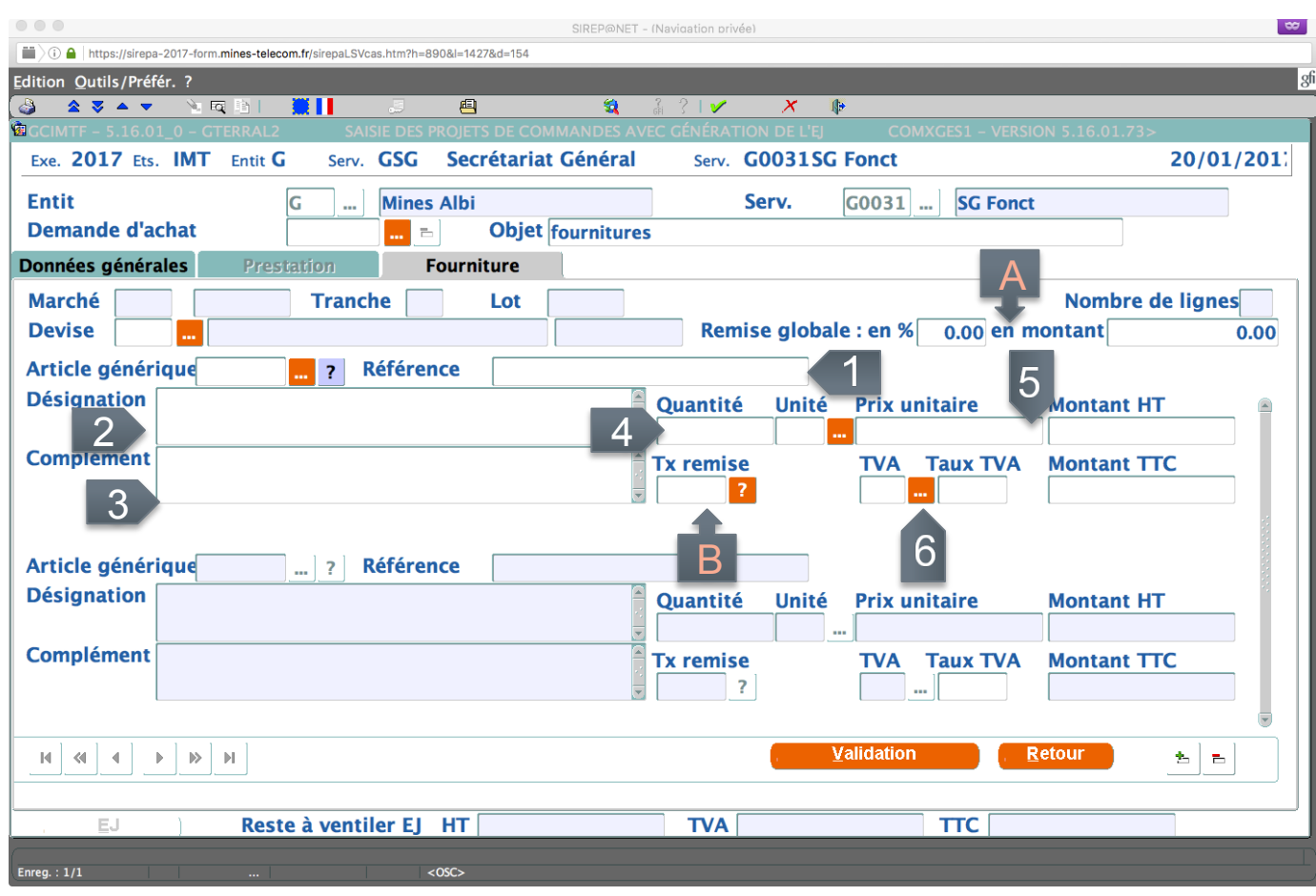

\* La zone « Complément » (3>) est utilisée pour l'indication du code analytique et tout autre information nécessaire au Service de la Dépense pour l'engagement de la commande

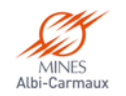

#### Ecran prestation de services

- Les zones à compléter impérativement sont :
  - Objet (1>)\*
  - Montant total HT (2>)
  - Montant TVA (3>) cliquer surpour choisir le taux adéquat
- Pour appliquer une remise sur la totalité de la commande (en % ou en montant) : zone A
- A la fin cliquer sur « Validation »

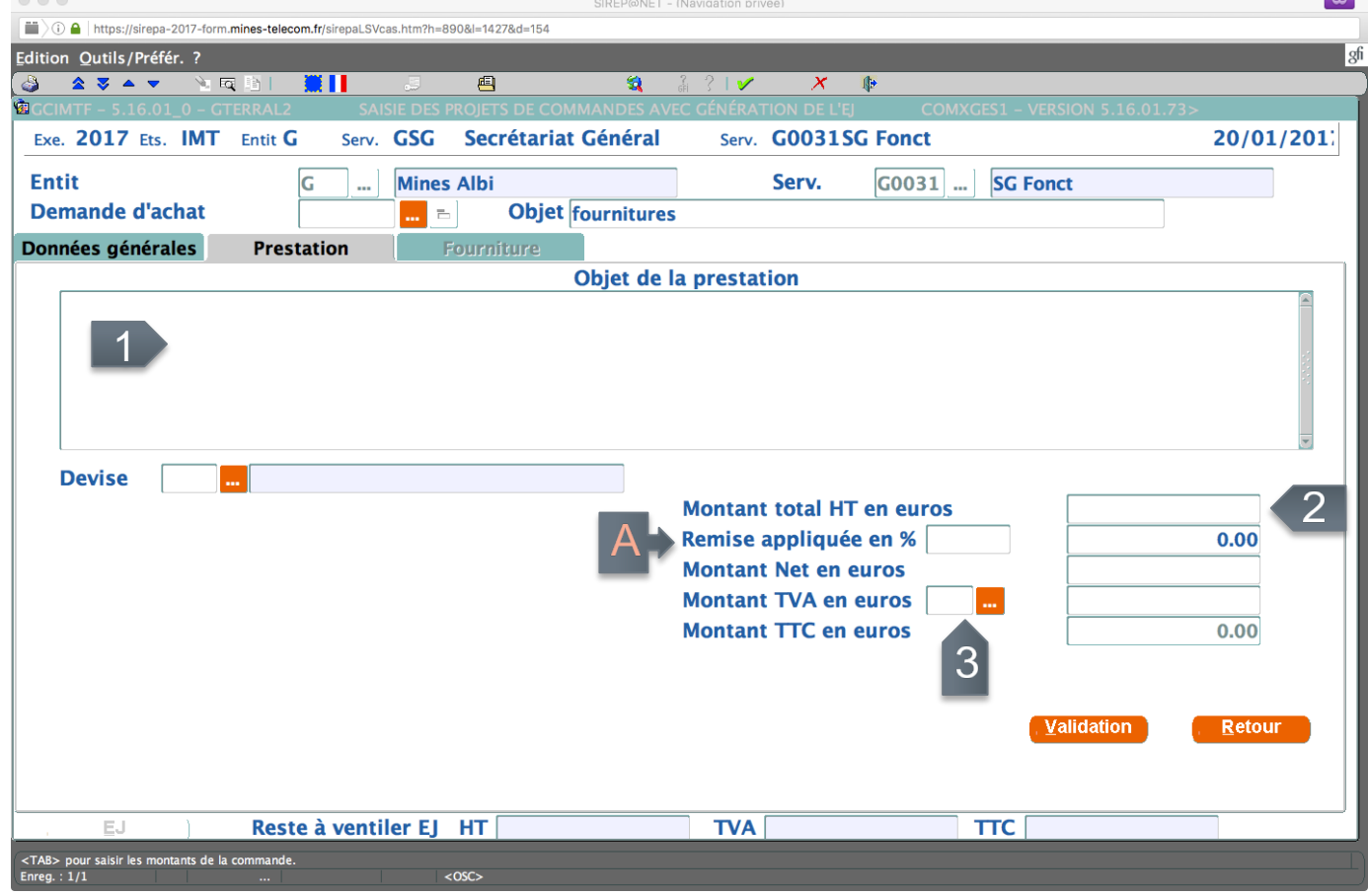

\* La zone « Objet » (1>) est aussi utilisée pour l'indication du code analytique et tout autre information nécessaire au Service de la Dépense pour l'engagement de la commande

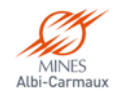

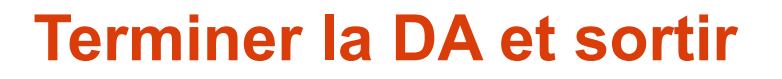

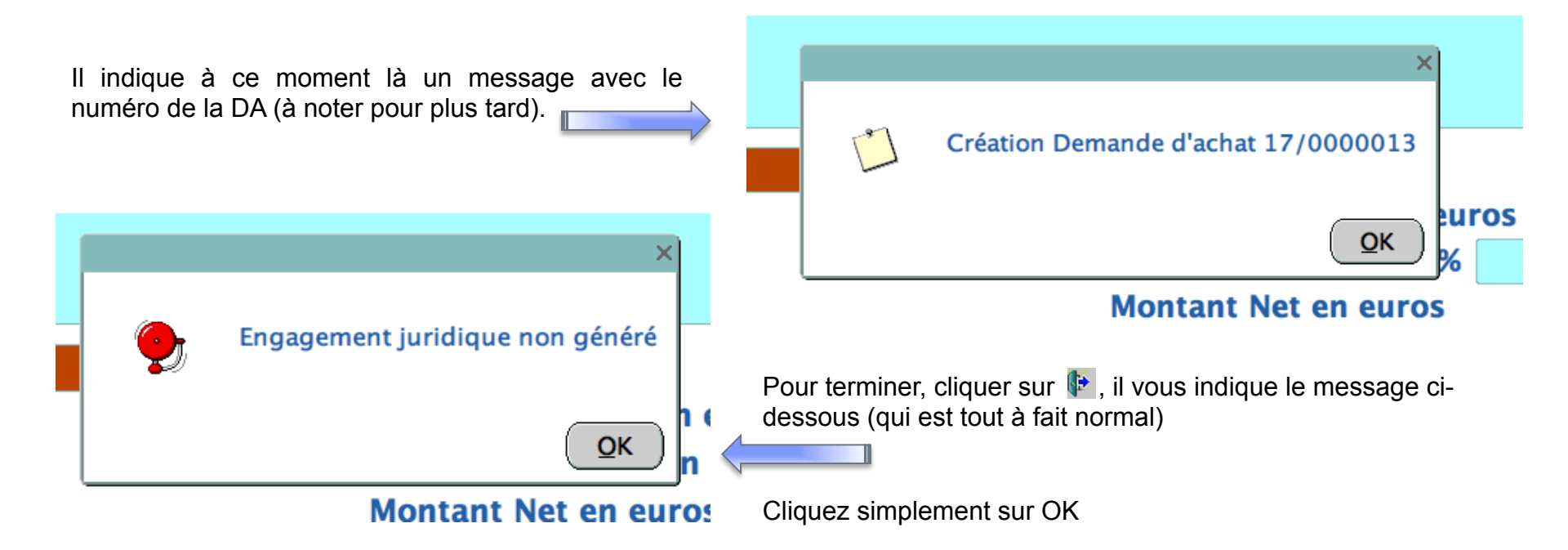

Vous revenez alors sur une page vierge afin de créer éventuellement une nouvelle DA.

- C'est alors au Service de la Dépense de prendre le relais pour renseigner tout les éléments utiles à l'engagement juridique.
- Vous devrez aller consulter l'état de votre DA afin de pouvoir ensuite la valider « Validation de la saisie des EJ » et donc la mettre dans le circuit des différents VISA (voir ci-après)

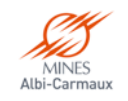

## **Consultation commande ou DA**

- Dans l'onglet Transactions, développer (+):
  - « Dépenses » 1
  - 2. « Gestion des engagements juridiques » (1>)
  - Double cliquer sur « Consultation 3. multicritères des EJ» (2>)
- Dans l'écran de recherche, indiquez le numéro de votre DA dans la zone 1> et cliquez sur 2>

Les différents statuts des DA sont :

Non engagé : reste à ce niveau en attendant le visa Ordo Ordonnée : lorsque l'Ordonnateur à visé la commande Soldée : dès lors que tout est payé Annulée

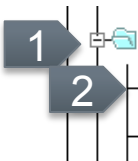

TVA

Serv.

xe. 2017 Ets. IMT Entit G

te Détail Identifian

Entit

Objet

Fournisseur

Emetteu

HT Net

Marché Conventio

Code devise

Programme

Signataire Niveau de saisie Gestion des commandes Consultation multicritères des commandes et D.A. Saisie des projets de commandes avec génération de l'EJ

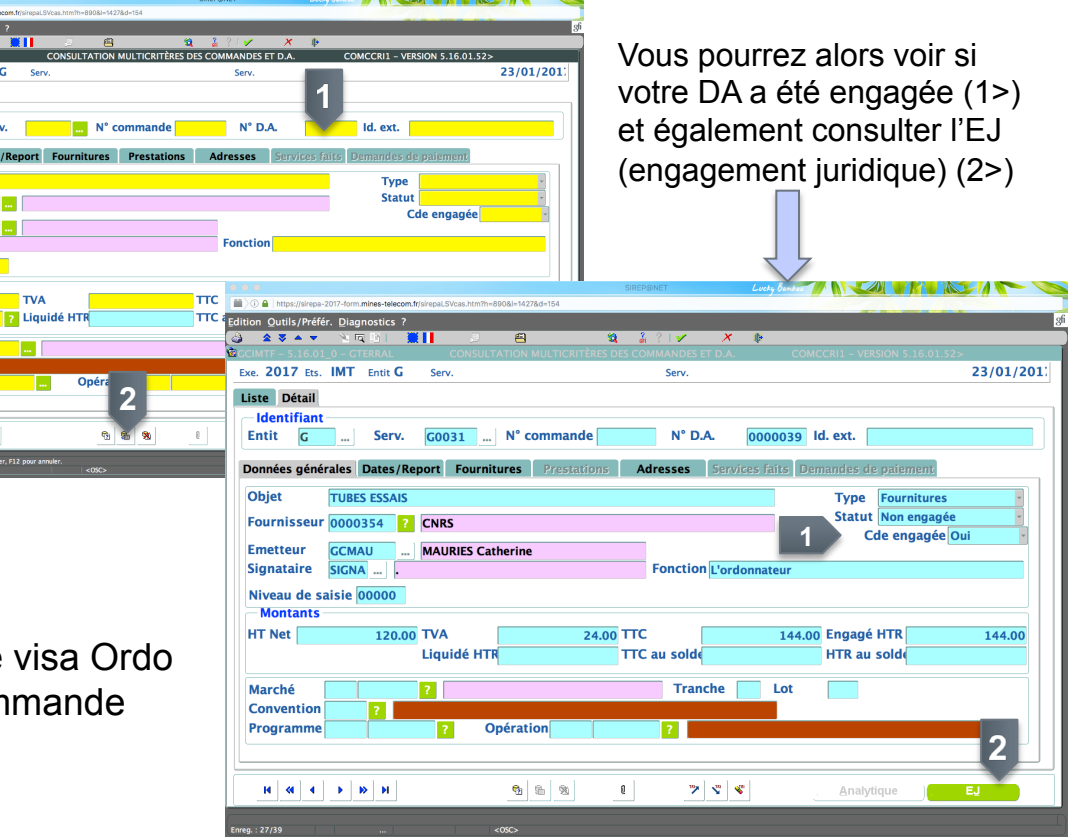

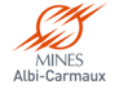

## Consultation statut de l'EJ (engagement juridique)

- Dans l'onglet Transactions, développer (+) :
  - 1. « Dépenses »
  - 2. « Gestion des engagements juridiques » (1>)
  - Double cliquer sur « Consultation multicritères des EJ» (2>)
- Dans l'écran de recherche, indiquez le numéro de votre DA dans la zone 1> et cliquez sur 2>

|                                       |                            |                            | CIDED             | ONET      | l mer Be    |                   |               |                 |
|---------------------------------------|----------------------------|----------------------------|-------------------|-----------|-------------|-------------------|---------------|-----------------|
| (i) (i) (i) https://sirepa-2017-form. | mines-telecom.fr/sirepal.5 | Wcas.htm?h=890&l=1427&d=15 | 4                 | ON ALL I  | Cocky OR    |                   |               |                 |
| dition Outils/Préfér. Diag            | nostics ?                  |                            |                   |           |             |                   |               |                 |
| 👌 🔺 🔻 🔺 🔌 🗞 🕏                         | a 15 i 🛄 🚺 -               | J 🖴                        | <b>SA</b> 3       | 2 1 🖌     | × 📭         |                   |               |                 |
| GCIMTF - 5.16.01_0 - GT               | ERRAL                      | CONSULTAT                  | TION MULTICRITÈRI | es des ej |             | EJUCCRI1 - VERSIC | N 5.16.01.73> |                 |
| Exe. 2017 Ets. IMT                    | Entit G Serv               | ι.                         |                   | Serv.     |             |                   |               | 24/01/201       |
| Liste Détail                          |                            |                            |                   |           |             |                   |               |                 |
| Identification                        |                            |                            |                   |           |             |                   |               |                 |
| Entit G                               | Millésime 20               | 17 Pré-EJ 0                | 000054 EJ         | 0000032   | Id. externe | e                 |               | ?               |
|                                       |                            |                            |                   |           |             |                   |               |                 |
| Données générales                     | Lignes d'EJ                | ССМ                        | Echéancier de     | CP Histo  | rique D     | emandes de paie   | ment Servi    | ces faits       |
| Fournisseur000620                     |                            | -DISPLAYS                  |                   |           | Type El     | El standard       |               |                 |
| Objet court statuts                   |                            |                            |                   |           |             | REL command       | a PE          | l non soldé     |
| Objet long                            |                            |                            |                   |           | Contrat El  | - Lj communa      | e - E         | j non solac     |
| Objet long statuts                    |                            |                            |                   |           | Statut Ej   |                   | ordonne       |                 |
|                                       |                            |                            |                   |           | Vice cuit   | ant à offectuer   | ordonne       |                 |
|                                       |                            |                            |                   |           | visa suiv   | ant a effectuer   | L             |                 |
| Typologie d'EJ 00                     | 1 Dépens                   | e classique (avec S        | ervice Fait)      |           |             |                   |               |                 |
| Initiales émetteur                    | GMTER TE                   | RRAL Magali                |                   | Serv.     | émetteur    | G0031             | G Fonct       |                 |
| Date de notificatio                   | n23/01/2017                | No de contrat h            | onoraires         |           | DGP         | 30                |               |                 |
| Dute de notificatio                   | 125/01/2017                | no de contrat n            | onorunes          |           | Dác         | mustion d'AE a    | ánárotrico 🗖  | 2               |
| — Obiets pluriannu                    | els                        |                            |                   |           | Rese        | a vacion u AE g   | enerative     |                 |
| Programme                             |                            | Opération                  |                   | ?         |             |                   |               |                 |
| Marché                                |                            | 2                          |                   | Tranch    | e 📃         |                   |               |                 |
| marcine                               |                            |                            |                   | manen     |             | 1                 | 2             |                 |
|                                       |                            |                            |                   |           |             |                   | 4             |                 |
|                                       |                            |                            |                   |           |             |                   |               |                 |
| ≪  4   ▶   ≫                          | M                          | 🔁 🛍 🕺                      | Q                 | 7 5 8     |             | Commande          | Analytique    | ), Modification |
| orea. : 1/1                           |                            | <05C>                      |                   |           |             |                   |               |                 |
|                                       |                            | KOSC >                     |                   |           |             |                   |               |                 |
|                                       |                            |                            |                   |           |             |                   |               |                 |

#### **þ⊲ Dépenses**

- e Gestion des fournisseurs
- Gestion des engagements juridiques
  - -≌Saisie des EJ de commande
- Consultation multicritères des EJ

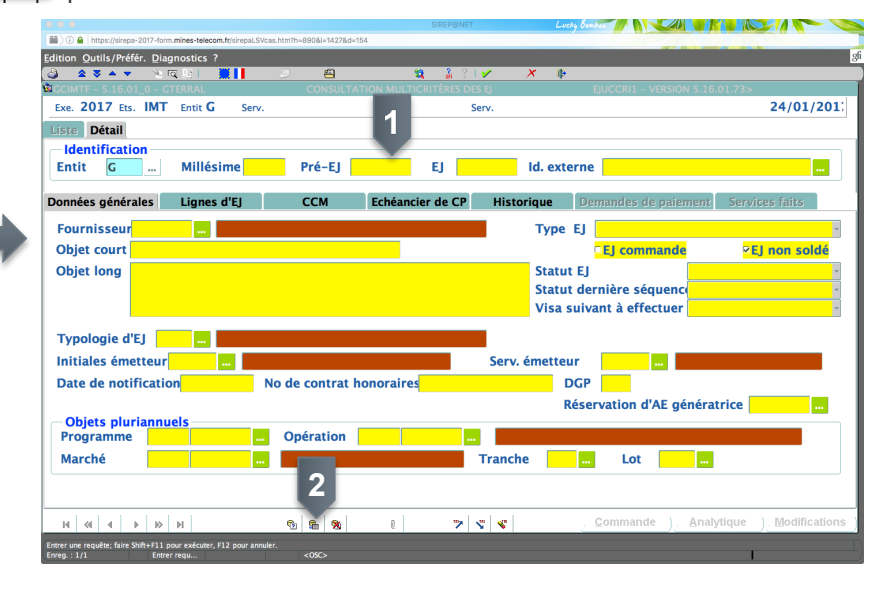

Vous pourrez alors voir si votre DA a été engagée, consulter les détails de l'EJ (engagement juridique), revoir votre commande (1>) ou bien consulter l'analytique (2>)

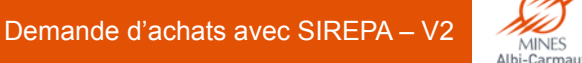

26/04/2018

#### Validation de la saisie des EJ et autres visas

Pour plus de détails, se reporter au tutoriel « Différents visas » disponible <u>ici</u>

#### <u>Pour rappel</u> :

**Validation de la saisie des EJ** : validation du demandeur de la DA + l'EJ pour le chef de service

**Visa service des EJ** : validation du responsable budget du service

*Visa finances : validation du service de la Dépense* 

Visa ordonnateur des EJ : validation finale avant édition des bons de commande

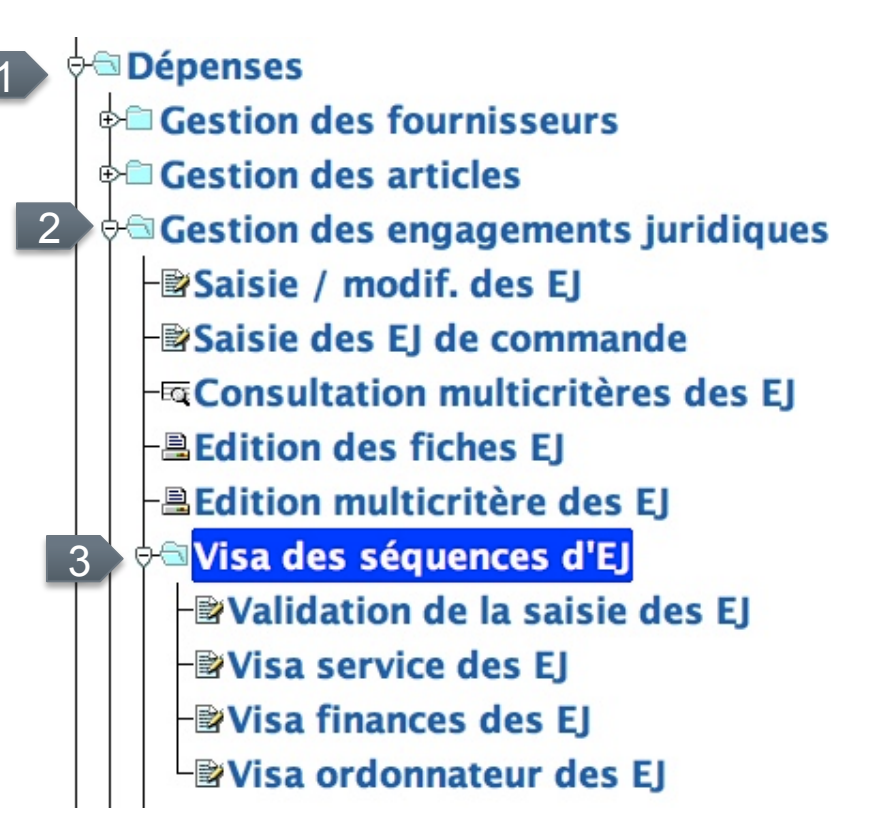

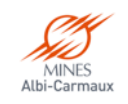

#### Différents statuts des EJ

Editic

Exe

List

G G G G

Lorsque l'on consulte un EJ (1>) par liste, voici à quoi correspondent les informations :

**Enregistré** : engagement juridique effectué par le sce dépense

Visé Validation de la saisie : visa du demandeur effectué

<u>Visé Visa service</u> : visa du chef de service effectué

Visé Visa finances : visa du sce dépense effectué

Ordonné : visa de l'Ordonnateur effectué

Les 3 étapes de visa peuvent aussi de décomposer avec « différé » et « refusé »

|           |                |             |                      |                      |                         |                       |                  |               | SIREP@NET      |           | Luck     | y Bember 💋 | NC         |               |               |            | 0       |        |            |          |
|-----------|----------------|-------------|----------------------|----------------------|-------------------------|-----------------------|------------------|---------------|----------------|-----------|----------|------------|------------|---------------|---------------|------------|---------|--------|------------|----------|
| 0 🔒       | https://sir    | repa-2017-1 | orm.mines-tek        | com.fr/sir           | epaLSVcas.htm?          | h=890&l=142           | 78d=154          |               |                |           |          |            | -          | _             | -             |            | ofi     |        |            |          |
| n (<br>ok | Jutils/P       | refer. D    | agnostics            |                      |                         | £                     | _                |               | 3 2 1          | / X       | Ø+       | _          | _          | _             | _             | _          | 30      |        |            |          |
| мт        | F - 5.16       | .01_0 -     | GTERRAL              |                      | • ~                     | CONSL                 | JLTATION I       | MULTICRI      | ITÈRES DES I   | ij .      | 4        | EJUCCE     | RI1 - VERS | SION 5.16.01. | 73>           |            |         |        |            |          |
| . 2       | . <b>017</b> E | ts. IM      | T Entit              | G                    | Serv.                   |                       |                  |               | Ser            | v. 👘      |          |            |            |               | 2             | 4/01/20    | 01:     |        |            |          |
| e         | Détail         | 1           |                      |                      |                         |                       |                  |               |                | 1         |          |            |            |               |               |            | - 1     |        |            |          |
|           |                |             |                      |                      |                         |                       |                  |               |                |           |          |            |            |               |               |            |         |        |            |          |
| it        | Serv.          | Mil.        | N° E                 | J Fo                 | ournisseu               | ır                    | Obj              | et cour       | t              |           | Stat     | ut         | Mont       | ant HTR       | Dispo         | onible     |         |        |            |          |
|           | G0031          | 2017        | P.0000               | )39                  | 0000354                 | TUBES                 | ESSAIS           |               |                | visé      | Visa fiı | nances     |            | 144.00        |               | 144.00     |         |        |            |          |
|           | G0031          | 2017        | P.0000               | 040                  | 0022386                 | RHUM                  |                  |               |                | visé      | Visa fiı | nances     |            | 72.00         |               | 72.00      |         |        |            |          |
|           | G0031          | 2017        | P.0000               | )42                  | 0006039                 | CRAYO                 | NS               |               |                | enre      | gistré   |            |            | 100.00        |               | 100.00     |         |        |            |          |
|           | G0031          | 2017        | P.0000               | )43                  | 0000176                 | DJFSLD                | KLFJS            |               |                | enre      | gistré   |            |            | 10.00         |               | 10.00      |         |        |            |          |
|           | G0031          | 2017        | P.0000               | )44 (                | 0006039                 | TEST                  |                  |               |                | enre      | gistré   |            |            | 50.00         |               | 50.00      |         |        |            |          |
|           | G0031          | 2017        | P.0000               | )45                  | 0000176                 | TEST IN               | NITIALES         |               |                | enre      | gistré   |            |            | 10.00         |               | 10.00      |         |        |            |          |
|           | G0031          | 2017        | P.0000               | )47                  | 0025316                 | Blabla                |                  |               |                | visé      | Visa fii | nances     |            | 15.00         |               | 15.00      |         |        |            |          |
|           | G0031          | 2017        | P.00000              | )48                  | 0001579                 | deplac                | ement tax        | ci            |                | visé      | Visa fiı | nances     |            | 100.00        |               | 100.00     |         |        |            |          |
|           | G0031          | 2017        | P.0000               | )49                  | 0001579                 | Deplac                | ement            |               |                | visé      | Visa fii | nances     |            | 100.00        |               | 100.00     |         |        |            |          |
|           | G0031          | 2017        | P.0000               | 051                  | 0003852                 | REPAS                 | SERVICE          |               |                | enre      | gistré   |            |            | 1 500.00      | 1             | 1 500.00   |         |        |            |          |
|           | G0031          | 2017        | 000003               | 1                    | 0003205                 | test lo               | gin norma        | al            |                | ordo      | nné      |            |            | 10.00         |               | 10.00      |         |        |            |          |
|           | G0031          | 2017        | 000003               | 2                    | 0006205                 | statuts               |                  |               |                | ordo      | nné      | SIREPONET  |            | 10.00         |               | 10.00      |         |        |            |          |
|           | G0032          | 2017        | 00000                | <b>m</b> )0 <b>e</b> | https://sirepa-         | 2017-form. <b>m</b> i | nes-telecom.fr/s | irepal.SVcas. | htm?h=890&l=14 | 27&d=154  |          |            |            | only o        |               |            |         | - JUNC |            | _        |
| E         | ngage          | ement       | juridic              | dition               | Qutils/Préfé            | r. <u>D</u> iagno     | ostics ?         |               |                |           |          |            |            |               |               |            |         |        |            | 8        |
|           | Objet          |             | test                 | 3 4                  |                         | <u>*</u> Q            |                  |               |                |           | S        |            |            | × 🕸           | FILICORI      |            | N 5 16  | 01.725 |            |          |
|           | Raisor         | n socia     | ale <mark>GLC</mark> | Exe.                 | 2017 Ets.               | IMT                   | Entit G          | Serv.         | CONS           | ULIAHON   | MOLTIC   | S S        | erv.       |               | gocen         | I - VERSIO | N 9.10. | 01.732 | 24/01/     | 201:     |
|           |                |             |                      | Liste                | Détail                  |                       |                  |               |                |           |          |            |            |               |               |            |         |        |            |          |
|           |                |             |                      |                      | ntificatio              | n                     |                  |               |                |           |          |            |            |               |               |            |         |        |            |          |
|           | (4   4         | - Þ - Þ     | > >                  | Enti                 | t G                     |                       | Millésim         | e 2017        | Pré-E          | J 0000    | 054      | EJ 000     | 00032      | ld. extern    | e             |            |         |        |            | ?        |
|           |                |             |                      |                      |                         |                       |                  |               |                |           |          |            |            |               |               |            |         |        |            |          |
| : 45,     | /45            |             |                      | Donné                | es généra               | les                   | Lignes d'I       | EJ            | ССМ            | Ec        | héancie  | er de CP   | Histo      | orique 🛛 🛛    | emande        | s de paie  | ment    | Servio | es faits   |          |
|           |                |             |                      | Four                 | rnisseur <mark>o</mark> | 006205                | i ? VIS          | UAL-DIS       | SPLAYS         |           |          |            |            | Type EJ       | EJ star       | ndard      |         |        |            | Ŧ        |
|           |                |             |                      | Obje                 | et court s              | tatuts                |                  |               |                |           |          | _          | _          |               | <b>≈EJ co</b> | ommande    | 2       | P EJ   | non sole   | dé       |
|           |                |             |                      | Obje                 | et long s               | tatuts                |                  |               |                |           |          |            | 1          | Statut E      | I             |            | ordo    | nné    |            | Ŧ        |
|           |                |             |                      |                      |                         |                       |                  |               |                |           |          |            |            | Statut d      | ernière       | séquenc    | ordo    | nné    |            | Ŧ        |
|           |                |             |                      |                      |                         |                       |                  |               |                |           |          |            |            | Visa sui      | vant à e      | effectuer  |         |        |            | ٣        |
|           |                |             |                      | Type                 | ologie d'E              | 001                   | Dé               | pense cl      | assique (a     | vec Servi | ce Fait  | 1          |            |               |               |            |         |        |            |          |
|           |                |             |                      | Initi                | ales éme                | teurG                 | ATER             | TERRA         | u Magali       |           |          |            | Serv       | émetteur      | C003          | 1          | G Four  | +      |            |          |
|           |                |             |                      | Date                 | de notif                | ication               | 22/01/20         | 017 No        | de contr       | at hono   | rairod   |            | 50.11      | DCI           | 2 20          |            | o rom   |        |            | •        |
|           |                |             |                      | Date                 | e de noth               | ication               | 23/01/20         |               | oue cont       | at nono   | ranea    |            |            | Rác           |               |            | ónórat  | rico 🗖 |            | 2        |
|           |                |             |                      | — Ob                 | iets pluri              | annuel                | s                |               |                |           |          |            |            | Res           | ei vatioi     | i a Ac ge  | aner di | ince [ |            | <u> </u> |
|           |                |             |                      | Pro                  | gramme                  |                       |                  | ?             | Opératio       | on 📃      |          | ?          |            |               |               |            |         |        |            |          |
|           |                |             |                      | Mar                  | rché                    |                       |                  | ?             |                |           |          |            | Tranch     | e 📃 .         | . Lo          | ot 📃       |         |        |            |          |
|           |                |             |                      |                      |                         |                       |                  |               |                |           |          |            |            |               |               |            |         |        |            |          |
|           |                |             |                      |                      |                         |                       |                  |               |                |           |          |            |            |               |               |            |         |        |            |          |
|           |                |             |                      | 14                   | ≪                       | D b                   |                  |               | <b>6</b> 6     | 80        | 0        |            | s   s      |               | Comma         | ande       | Analy   | tique  | . Modifica | ations   |
|           |                |             | C                    |                      |                         |                       |                  |               |                |           |          |            |            |               |               |            |         |        |            |          |

A noter que pour avoir plus d'informations, il faut aller dans l'onglet « Détail » qui vous indique également la prochaine étape

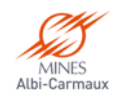

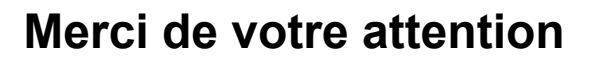

#### Vos remarques et questions sont les bienvenues

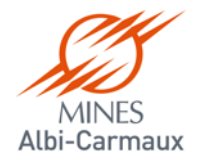

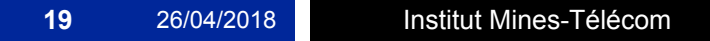

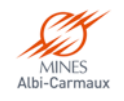